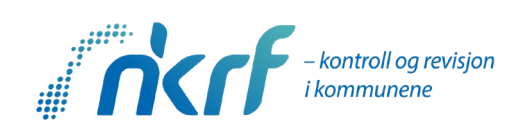

### Hvordan bestille eKurs og starte kurset i kursportalen

Oppdatert 26.10.2023/EHL

## **Bestille eKurs**

Velg riktig antall «billetter», dvs. antall kursdeltakere. Trykk «Fortsett»

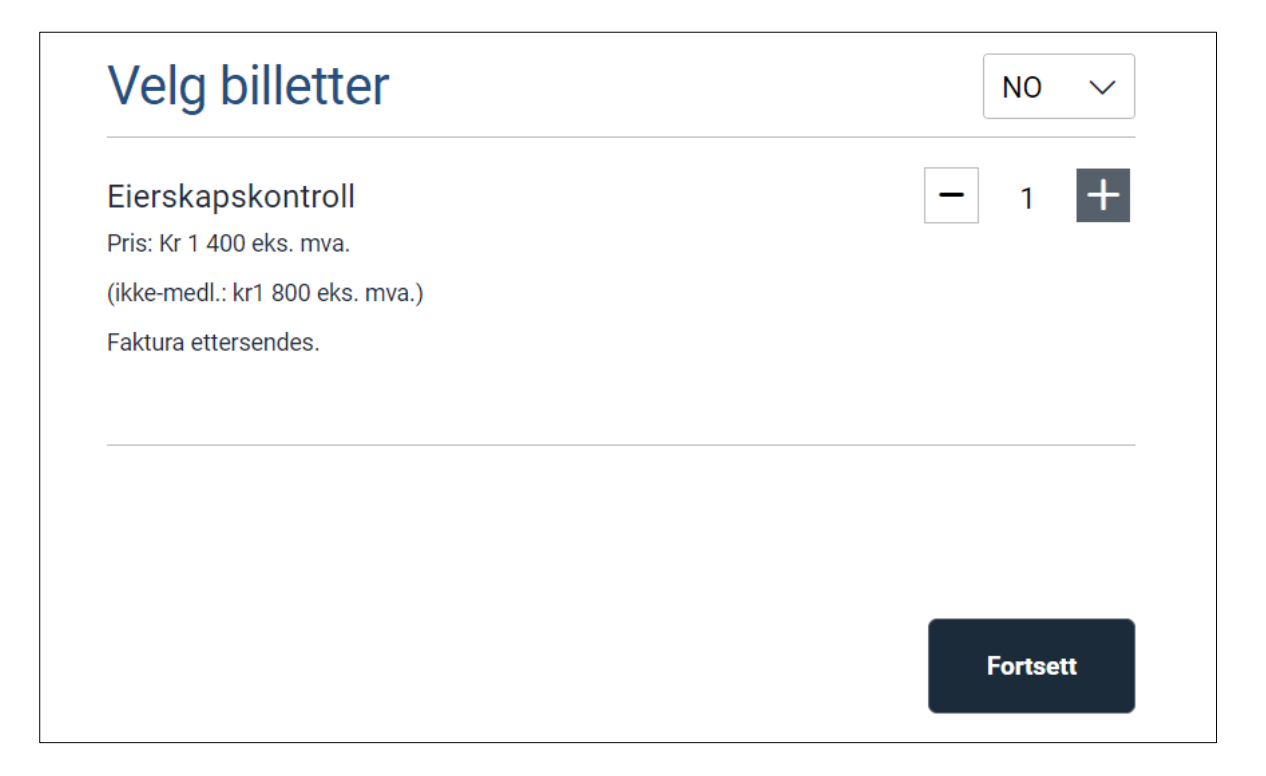

Fyll inn navn og kontaktinformasjon for deg som bestiller kurset. Deltakernavn og fakturaadresse kommer i de neste stegene. Trykk «Fortsett»

| Navn<br>Ellen Lange<br>E-post |   |
|-------------------------------|---|
| Ellen Lange<br>E-post         |   |
| E-post                        |   |
|                               |   |
| ellen@nkrf.no                 |   |
| Mobiltelefon                  |   |
| +47 402 22 415                |   |
| Land                          |   |
| Norway                        | ~ |

Hvis deltaker er en annen enn den som bestiller – fjern ✓ og skriv inn riktig deltakernavn og kontaktinformasjon. Trykk «Fortsett»

| Destimingskontakt             | Endr                   |
|-------------------------------|------------------------|
| Deltaker                      | Luk                    |
| #1 Eierskapskontroll<br>0 мок | Ellen Lange<br>Slett 🗙 |
| Samme som bestillingskontakt  |                        |
| Ellen Lange                   |                        |
| E-post                        |                        |
|                               |                        |
| ellen@nkrf.no                 |                        |
| ellen@nkrf.no<br>Mobiltelefon |                        |

Fyll inn fakturamottaker. Husk merk av hvis dere er medlem i NKRF. Trykk «Neste – bekreftelse»

| Bestillingskontakt                |                  | Endr                |
|-----------------------------------|------------------|---------------------|
| Deltaker                          |                  | Endr                |
| Tilleggsvalg for be               | stillingen       | Luk                 |
| Fakturamottaker                   |                  |                     |
| NKRF                              |                  |                     |
| Fakturaadresse                    |                  |                     |
| post@nkrf.no                      |                  |                     |
| Organisasjonnummer (valgfritt)    |                  |                     |
| Ressursnr. e.l. (som ref. på fakt | ura) (valgfritt) |                     |
| Ellen Lange                       |                  |                     |
| Medlem i NKRF (valgfritt)         |                  |                     |
|                                   |                  | Neste - bekreftelse |
| Sammendrag                        |                  |                     |
| Billetter                         | Antall           | Tota                |
| Eierskapskontroll                 | 1                |                     |
|                                   |                  |                     |

# Les og aksepter vilkårene før du trykker «Bekreft bestilling».

| Bestillingskontal             | kt                                  | Endre          |
|-------------------------------|-------------------------------------|----------------|
| Deltaker                      |                                     | Endre          |
| Tilleggsvalg for b            | pestillingen                        | Endre          |
| Sammendrag                    |                                     |                |
| Billetter                     | Antall                              | Totalt         |
| Eierskapskontroll             | 1                                   |                |
| Tilleggsvalg for bestillingen |                                     |                |
| Medlem i NKRF                 |                                     |                |
|                               |                                     |                |
| Jeg har lest og akse          | ptert arrangørens vilkår og Checkir | ns kjøpsvilkår |
|                               | Bekreft bestilling                  |                |
|                               |                                     |                |

#### Starte kurset i kursportalen

Du får e-post med påloggingsinformasjon i løpet av minutter etter at du har bekreftet bestillingen. Merk at e-posten kommer fra AKS Akademisk Studieforbund. Hvis noen andre har meldt deg på kurset, kommer eposten med påloggingsinformasjon fra NKRF/Checkin. Sjekk eventuelt søppelposten din.

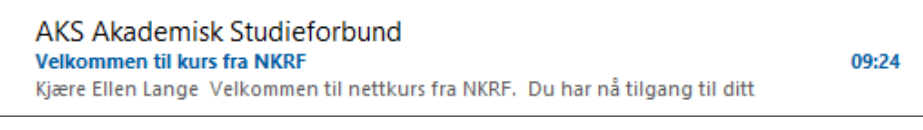

I tillegg får du en e-post med automatisk billettbekreftelse fra NKRF/Checkin, denne kan du se bort fra.

Trykk på lenken «Logon» i e-posten, så kommer du inn i kurset i kursportalen.

| Velkommen til kurs fra NKRF                               |                                                                                                    |            |        |                 |                                  |  |
|-----------------------------------------------------------|----------------------------------------------------------------------------------------------------|------------|--------|-----------------|----------------------------------|--|
| AKS Akademisk Studieforbund                               | <aks-akademisk-studieforbund-nore< td=""><td></td><td>← Svar</td><td>≪ Svar til alle</td><td>→ Videresend 📬<br/>man. 23.10.202</td></aks-akademisk-studieforbund-nore<> |            | ← Svar | ≪ Svar til alle | → Videresend 📬<br>man. 23.10.202 |  |
| Kjære Ellen Lange                                         |                                                                                                    |            |        |                 |                                  |  |
| Velkommen til nettkurs fra NKRF.                          |                                                                                                    |            |        |                 |                                  |  |
| Du har nå tilgang til ditt kurs.                          |                                                                                                    |            |        |                 |                                  |  |
| For å ta kurset trykk deg inn på denne lenken:            | For å ta kurset trykk deg inn på denne lenken:                                                                                                    |            |        |                 |                                  |  |
| Logon                                                     |                                                                                                    |            |        |                 |                                  |  |
| Har du trøbbel med å starte kurset på IPhone/             | 'IPad? Se nederst i denne e-posten.                                                                                                    |            |        |                 |                                  |  |
| Lykke til!                                                |                                                                                                    |            |        |                 |                                  |  |
| Hilsen NKRF                                               | Hilsen NKRF                                                                                                    |            |        |                 |                                  |  |
| <br>Dersom du opplever problemer med å starte k<br>Safari | surset på <b>iPhone/iPad</b> , sjekk om du har                                                                                                    | dette opps | ettet: |                 |                                  |  |
| Blokker popupvinduer                                      |                                                                                                    |            |        |                 |                                  |  |
| Tillegg                                                   | >                                                                                                    |            |        |                 |                                  |  |
| Nedlastinger                                              | iCloud Drive >                                                                                                    |            |        |                 |                                  |  |
| Ikke spor mellom nettsteder                               |                                                                                                    |            |        |                 |                                  |  |
| Skjul IP-adresse                                          | For sporere >                                                                                                    |            |        |                 |                                  |  |
| Blokker alle infokapsler                                  |                                                                                                    |            |        |                 |                                  |  |
|                                                           |                                                                                                    |            |        |                 |                                  |  |
|                                                           |                                                                                                    |            |        |                 |                                  |  |
|                                                           |                                                                                                    |            |        |                 |                                  |  |

Du må godta Norsk Interaktiv sine retningslinjer for personvern for å kunne ta kurset. Disse ligger også lenket i NKRFs generelle vilkår / praktiske opplysninger.

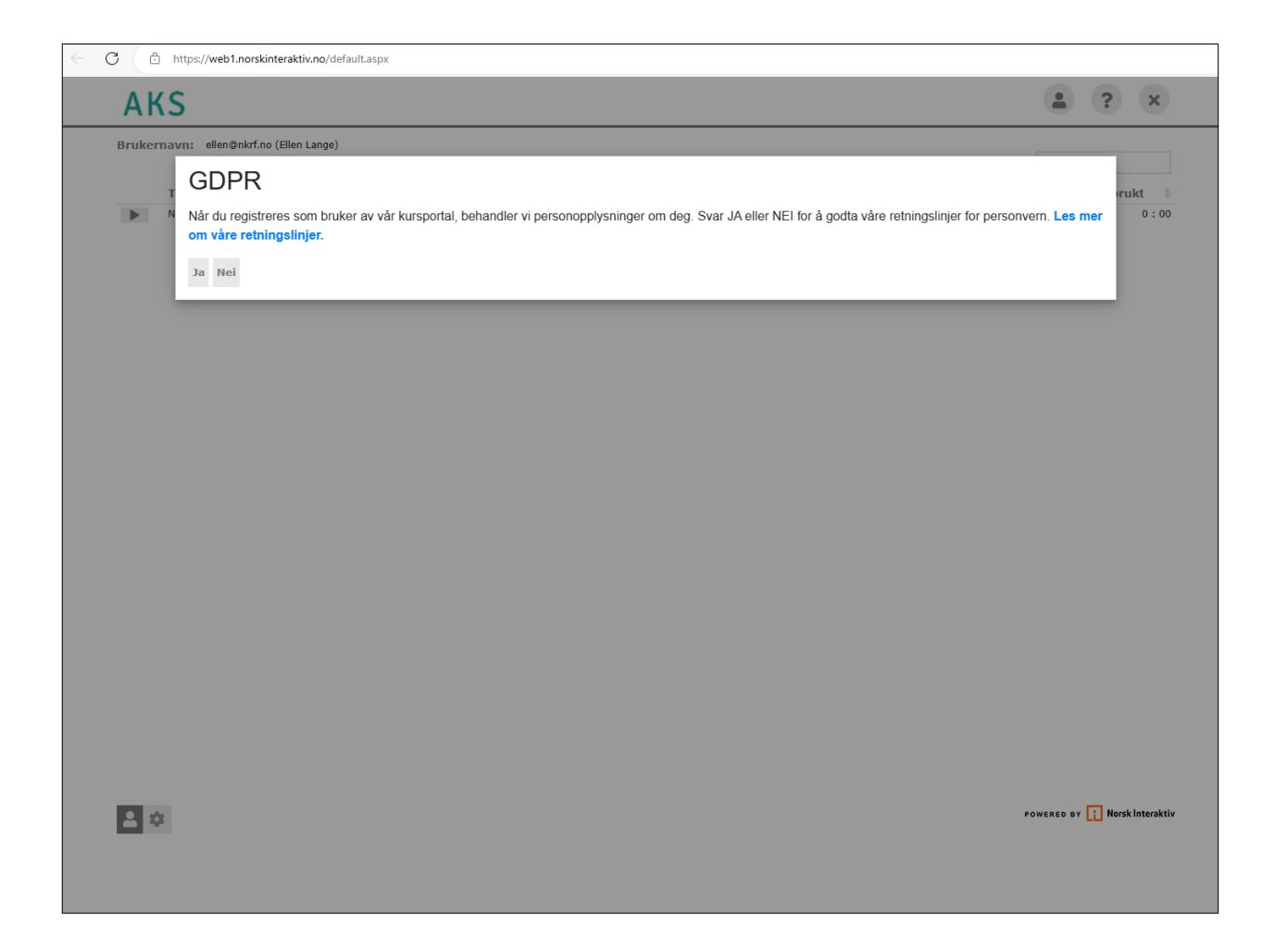

Trykk på pilen ved siden av navn på kurset.

|    | AKS                                   |   | • ?                   | ×         |
|----|---------------------------------------|---|-----------------------|-----------|
| Br | ukernavn: ellen@nkrf.no (Ellen Lange) |   | Search                | t ≜       |
|    | NKRF - jerskap og eierstyring         | i | Ikke påbegynt         | 0:00      |
|    |                                       |   |                       |           |
|    |                                       |   |                       |           |
|    |                                       |   |                       |           |
|    |                                       |   |                       |           |
|    |                                       |   |                       |           |
|    |                                       |   |                       |           |
|    |                                       |   |                       |           |
|    |                                       |   |                       |           |
|    |                                       |   |                       |           |
| E  | •                                     |   | POWERED BY 🚺 Norsk Ir | nteraktiv |

Nå er du inne i kurset. Trykk på pilen for å gå videre.

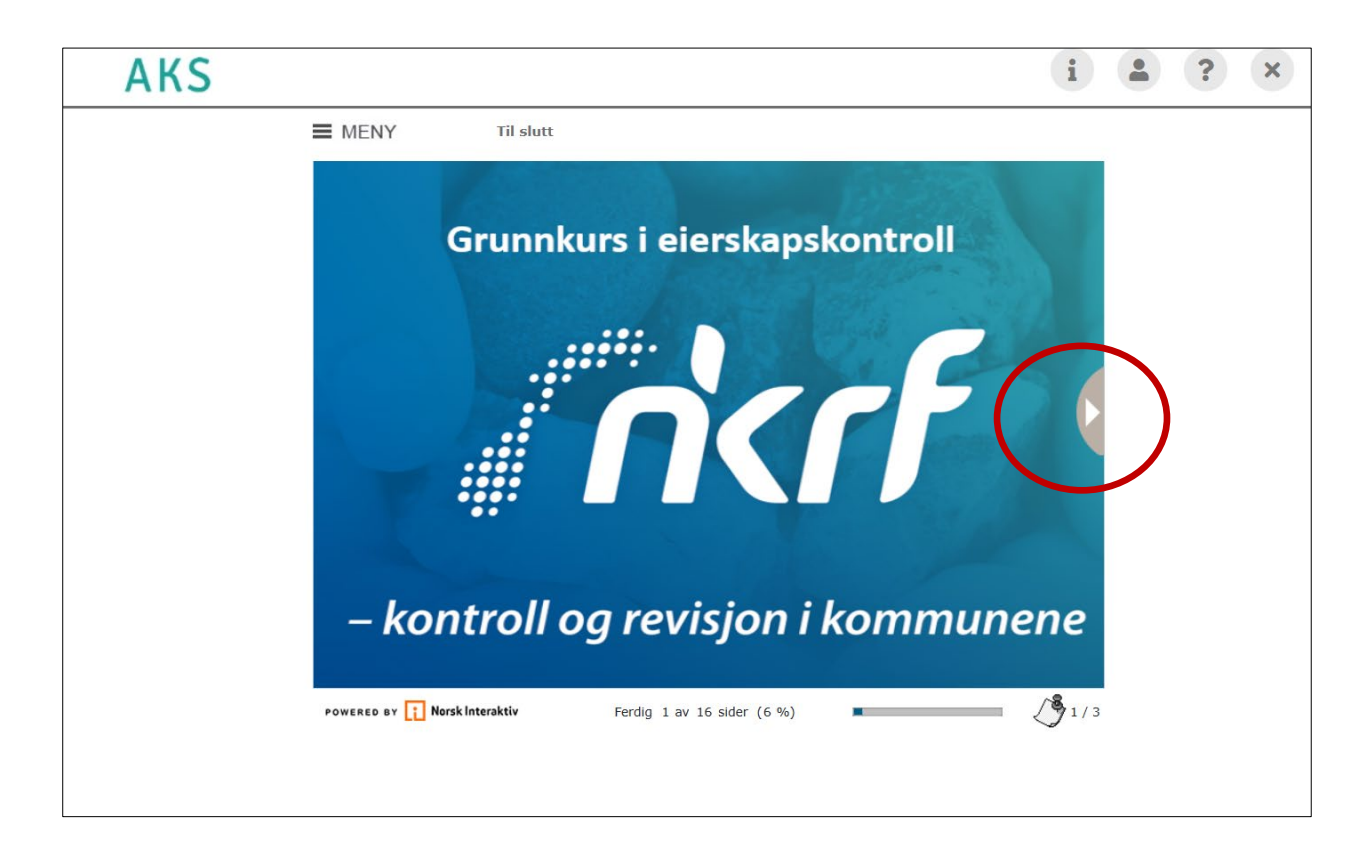

## Ved å trykke på «Meny», får du oversikt over kurset

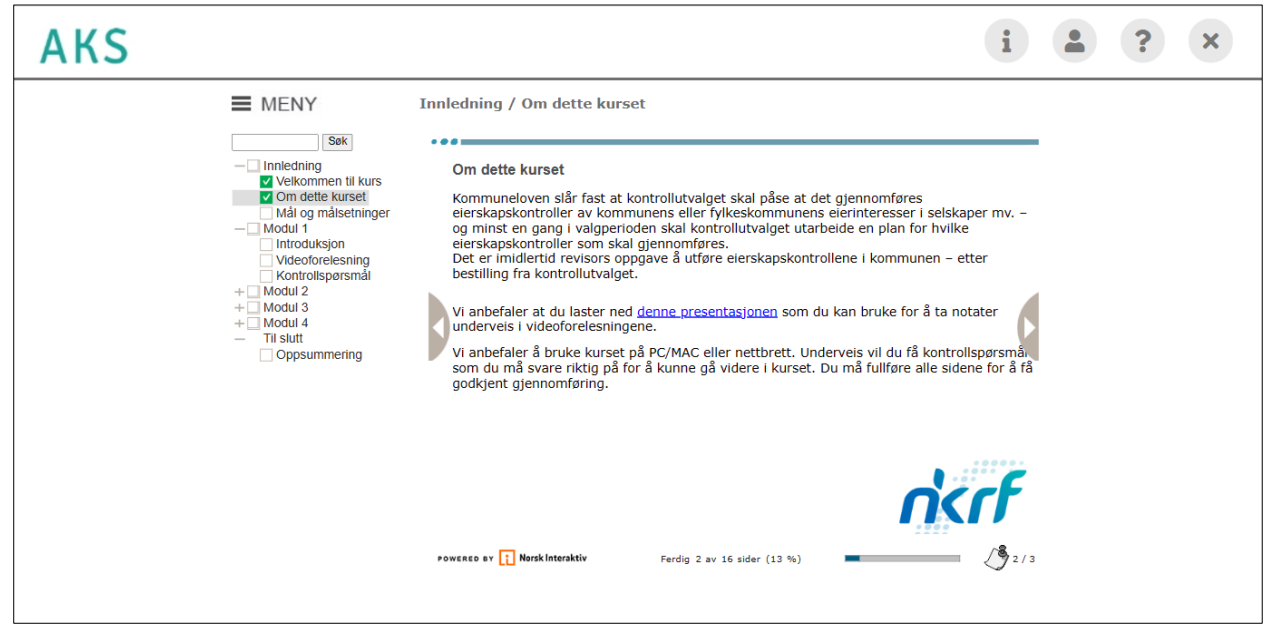

Kursbevis – når du er ferdig med kurset, henter du selv ut kursbeviset. Trykk på «min side»-knappen

| AKS |      |                                                                                                    |
|-----|------|----------------------------------------------------------------------------------------------------|
|     | MENY | Til slutt / Oppsummering<br>Avslutning og oppsummering<br>Gratulerer, du har nå fullført dette kurset.<br>Kursbevis kan skrives ut eller lastes ned på«Min side» i læringsportalen.<br>For å oppnå kursbeviset må alle sider i kurset være gjennomført.<br>Du kan sjekke det ved ååpne menyen til venstre og se at alle sider har "grønne haker".<br>Om du ikke ser kursbeviset på "Min side" så trykk F5 for å oppdatere oversikten.<br>Du vil fremdeles ha tilgang til kurset for oppslag og repetisjon.<br>Du finner alle våre kurs og konferanser på <u>www.nkrf.no/kurs</u> |
|     |      | Powcece av 💽 Norskinteraktiv Ferdig 16 av 16 sider (100 %)                                                                                                    |

Da kommer du tilbake til kursoversikten din. Der vil det nå være et nytt symbol ved kurset du har gjennomført. Klikk på symbolet for å laste ned kursbeviset.

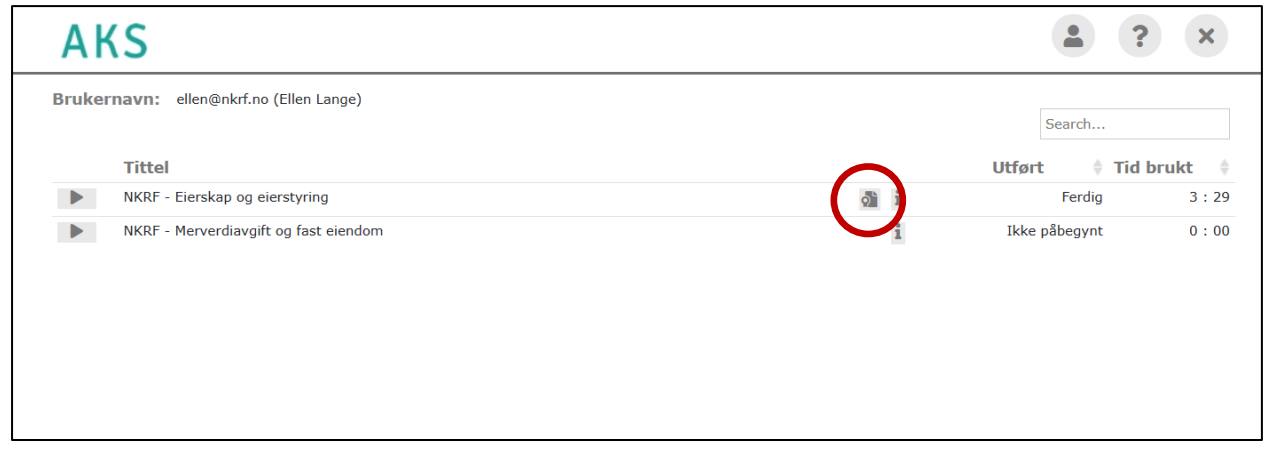